# DATI STORICI

- Controlli di qualità
- Modalità e tempi di caricamento
- Funzionalità «storia del paziente»

Bologna, 16 dicembre 2014

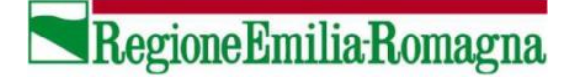

### **CONTROLLO QUALITA' DATI STORICI MIF**

#### 🗹 Doppi inserimenti

- Coerenza tra date (denuncia, data di nascita, data registrazione e data inizio sintomi)
- Completezza (assenza di dati mancanti nelle variabili fondamentali)
- < Coerenza con sorveglianze speciali
- Ricodifica professioni
- 🖌 Migrazione dei dati in struttura SMI

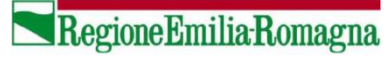

### **CARICAMENTO DATI STORICI MIF 1999-2012**

## **Schede SSCMI (Classi I-II-III-V)**

- Anno 2012 I semestre (prima prova di caricamento)
- Anni 2009-2011 (caricamento eseguito a inizio dic 2014)
- Anni 2004-2008 (caricamento entro fine 2014)
- Anni 1999-2003 (caricamento entro fine 2014)

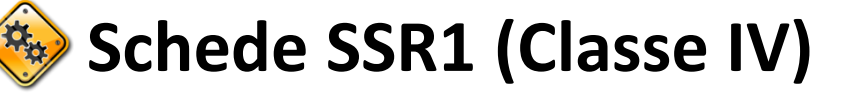

- le storici dati storici 🐵
- less caricamento anni 1999-2012

鲹 Dati sorveglianze speciali

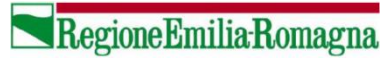

### **UTILIZZO DATI STORICI**

- ✓ Tutte le schede dello storico MIF caricate appaiono come schede base di SMI. Eventuali dati mancanti, in quanto non rilevati in MIF, saranno vuoti.
- ✓ Tutte le schede storiche MIF vengono caricate come «CASI CONFERMATI»
- ✓ I dati delle sorveglianze speciali, dove non caricati, compariranno vuoti
- ✓ E' possibile ricercare, stampare e riepilogare le schede con le stesse modalità delle schede inserite in SMI a partire dal 01 luglio 2012.

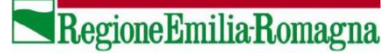

### **UTILIZZO DATI STORICI**

- In ciascuna funzionalità viene impostato automaticamente il periodo, corrispondente all'anno in corso. Questo è funzionale per non sovraccaricare il sistema. Si raccomanda pertanto di evitare, quando possibile, richieste su tutte le malattie e su tutto lo storico.
- ✓ Se si ricerca una scheda con il solo numero scheda, SMI cercherà la segnalazione in tutto il sistema, senza tenere in considerazione altri filtri, periodo impostato compreso.
- Viene attivata la funzionalità «Storia paziente» per ricercare tutti gli eventi infettivi di una determinata persona e ricostruire in questo modo la «storia infettiva» della persona.

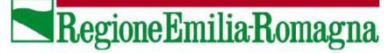

### **STORIA DEL PAZIENTE (1/2)**

#### VISUALIZZAZIONI

- Home Page
- Eventi da gestire
- Schede per tipologia
- Elenco malattie

#### INSERIMENTO

- Scheda caso singolo (SSCMI)
- Scheda focolaio (SSR1)
- Scheda focolaio (SSR2/SSR3)
- Scheda resistenza inusuale
- Scheda CPE

#### RICERCA

- <u>Ricerca avanzata schede</u>
- Individuazione doppi
- Ricerca focolai SSR1
- Ricerca schede CPE
- Ricerca schede RI
- Storia paziente

#### ESTRAZIONE DATI

- Schede
- Focolai SSR1
- Focolai SSR2
- Tabelle riepilogative

- ✓ La funzionalità «storia del paziente» permette di ricercare e visualizzare gli eventi infettivi di una determinata persona
- ✓ Il primo passo è quello di scegliere correttamente il paziente, evitando di visualizzare segnalazioni di malattie infettive riferite a casi omonimi.

#### Home Page > Storia del paziente

Compila il form sottostante con i dati anagrafici del paziente e premi il bottone "Esegui ricerca"

| *Cognome                 | *Nome             | *Data di nascita |
|--------------------------|-------------------|------------------|
| Codice fiscale           | Comune di nascita |                  |
| Esegui ricerca Reimposta |                   |                  |

✓ Si inseriscono (obbligatoriamente) cognome, nome e data di nascita e si preme su «Esegui ricerca».

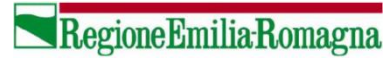

### **STORIA DEL PAZIENTE (2/2)**

 Nel passo successivo, la funzionalità «storia del paziente» permette di ricercare e visualizzare gli eventi infettivi di una determinata persona, di modificarli, stamparli oppure inserire una nuova segnalazione per la persona ricercata

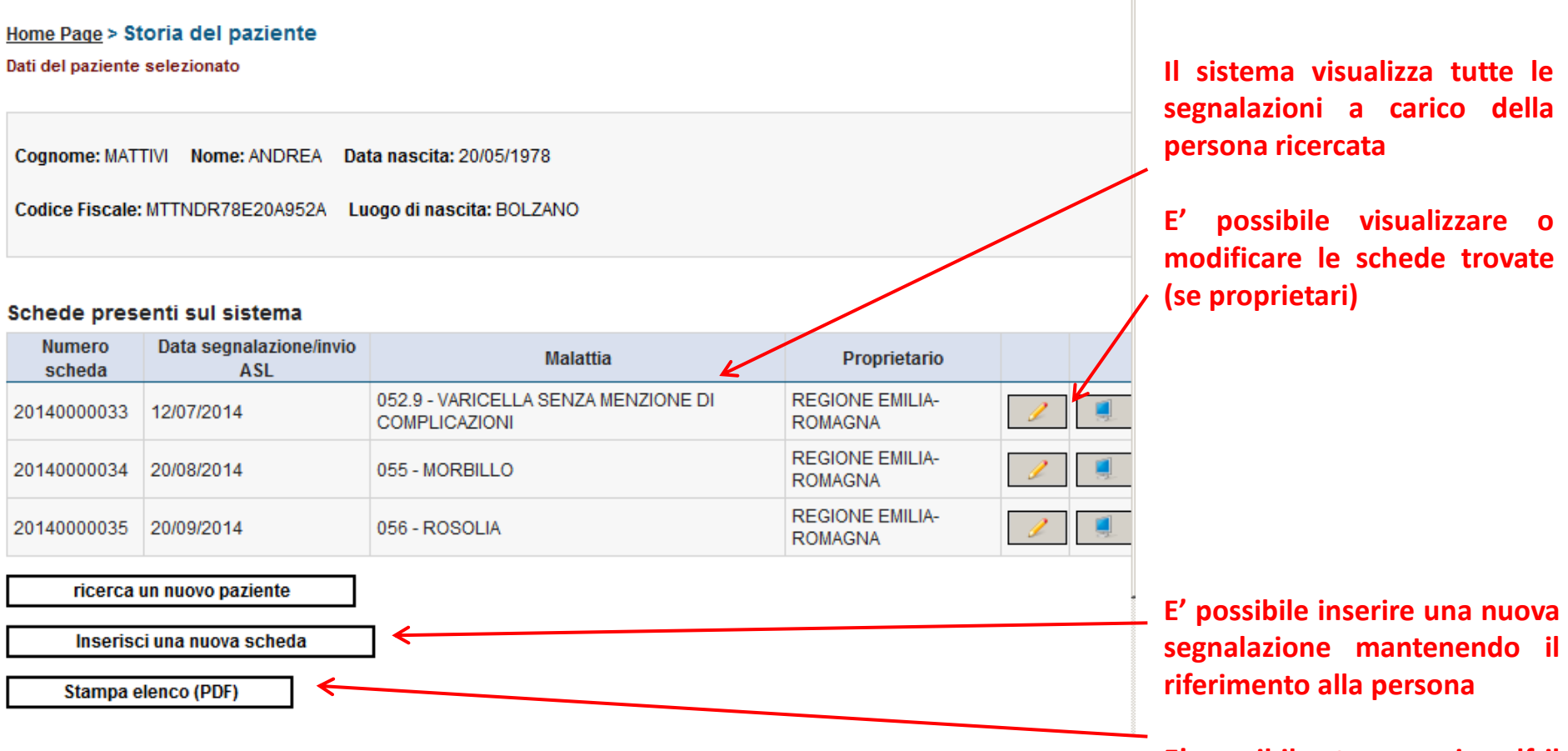

E' possibile stampare in pdf il risultato della ricerca

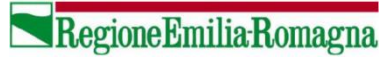